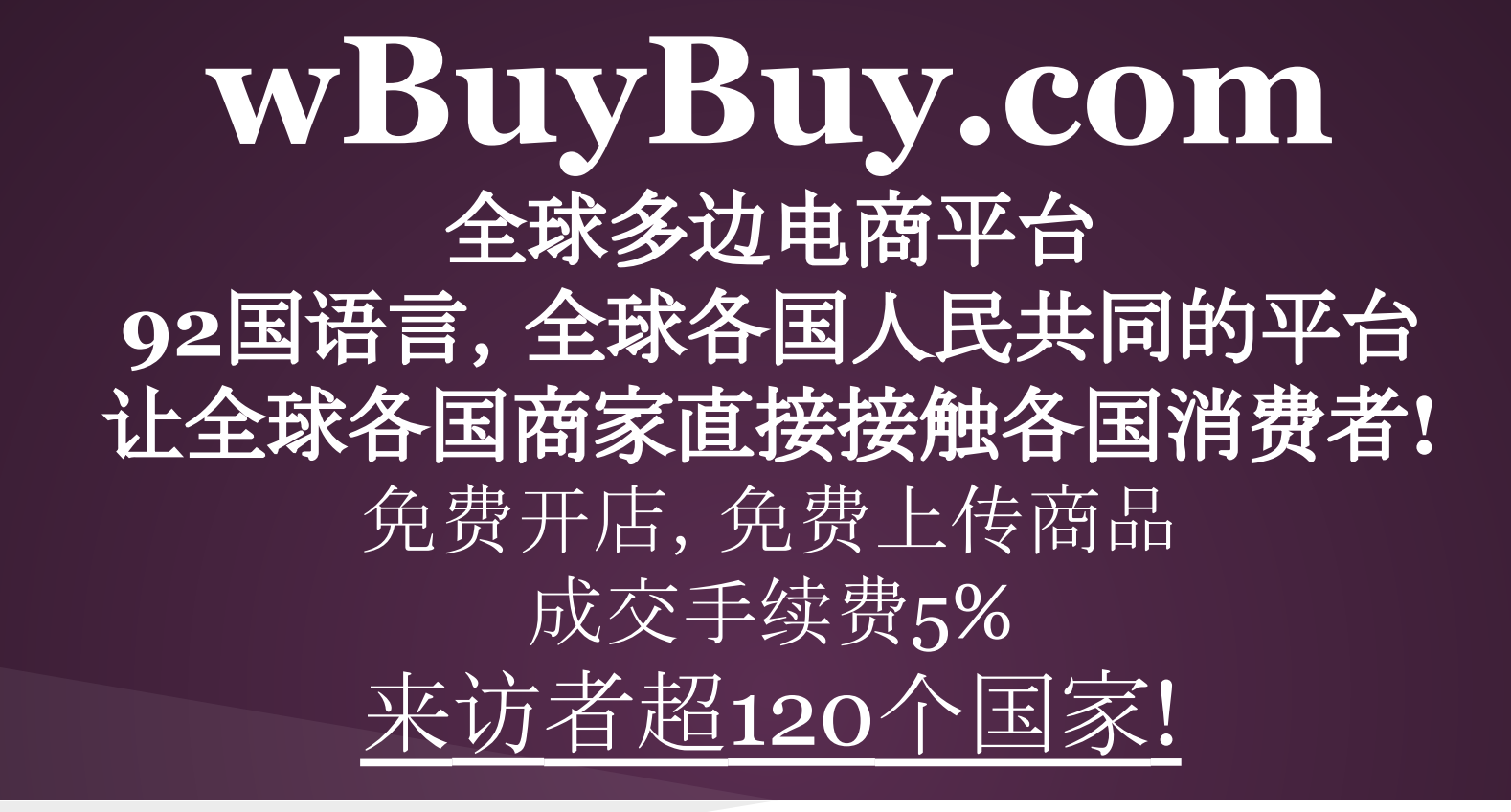

联系方式

公司名:SSQQB Inc.

负责人:张永强

Email: info@wBuyBuy.com

微信/QQ: 379737669

Line : pandaqqline

## wBuyBuy 92国语言卖向全世界 全球各国人民都可以开店,互相做生意

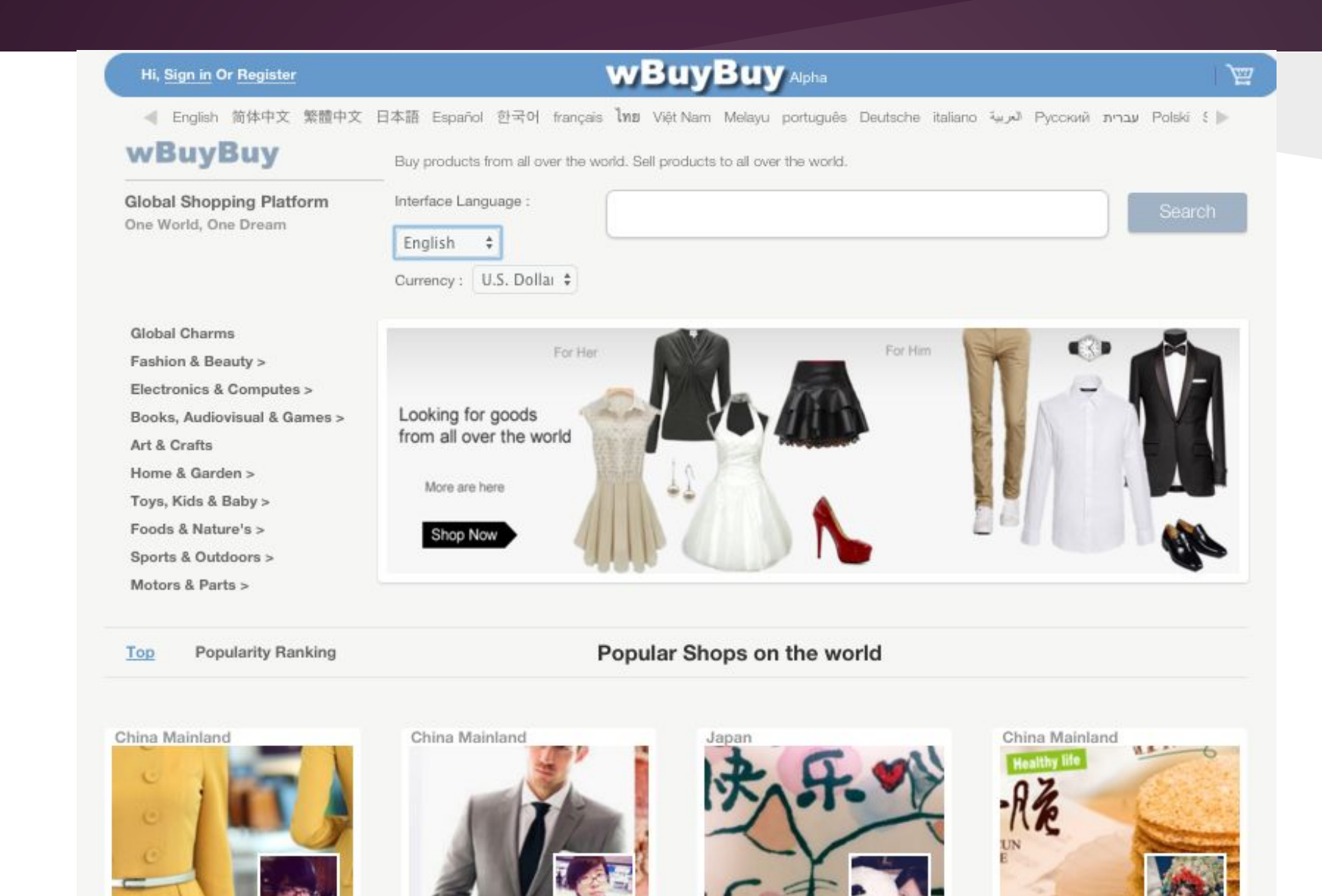

## 从用户注册到上传商品的流程

1) 注册用户(wBuyBuy首页左上角 点击注册)

2) 注册用户后, 会有自己的用户个人页面, 在上面可以找到注册店铺的大按钮, 点击可以注册店铺(每个用户可以注册不止一家店铺)

3) 注册好店铺后, 进入店铺页面, 可以在页面中部右方, 看到椭圆形追加商 品按钮, 点击可以登录一个新商品

4)上传商品图片,商品名称,商品价格,重量,三边长,指定商品所属分类, 设定运费后,可以公开商品

5) 商品卖出后, 店铺管理者会收到邮件提醒。

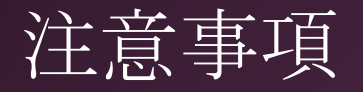

#### 关于支付和货款

**消费者支付货款后, 商家发货, 收到的货款由我们平台暂且保管, 在消费者收到货物确认无误后, 商家可以申请提现。**(若物流公司显示消费者已经收到商品, 商家请务必将送货状态改为已经签收, 在5个营业日之内, 消费者没有进行投诉的情况下, 商家可以申请提现)

#### 商家请注意

**商家需要随时更新发货状态:比如,已经在准备发货,以及已经发货,以及已经签 收(**若物流公司显示消费者已经收到商品,商家请务必将送货状态改为已经签收, 不然无法申请提现)

商家发货后,请务必在管理界面的,相关订单信息中,填写物流公司的货单号码, 并填写可以在在网上查询的URL网址

商家在登录新商品的时候,请务必设定商品重量,单位是千克,比如300克的产品,您需要输入 0.3,为确保运费计算系统可以正常工作,请只输入数字。三边长的单位为厘米,为了确保系统计算运费,请务必输入正确的商品重量和长度的数字(请只输入数字,如2千克的话,请只输入数字 2

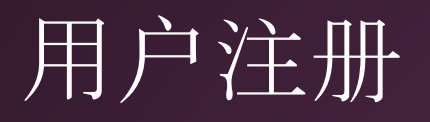

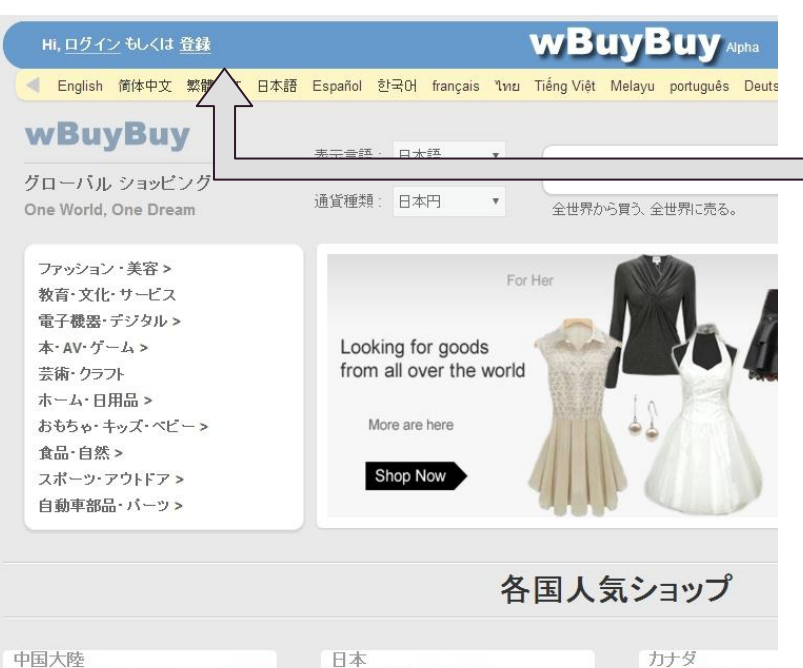

#### 可以通过首页左上角注册连接,进入用户 注册页面

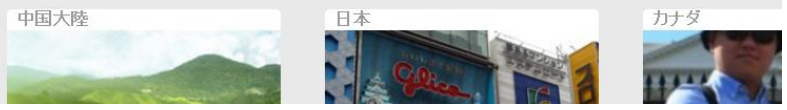

## 用户注册

| 氏名                                                                                                    |
|----------------------------------------------------------------------------------------------------|
| フルネームをご入力ください                                                                                                 |
| メールアドレス                                                                                                    |
| メールアドレス                                                                                                    |
| パスワード                                                                                                    |
| あなたのバスワード                                                                                                    |
| ユーザー名                                                                                                    |
| ユーザー名                                                                                                    |
| 今国語:                                                                                                    |
| · · · · · · · · · · · · · · · · · · ·                                                                         |
| ほかの使える言語:                                                                                                    |
|                                                                                                    |
| · · · · · · · · · · · · · · · · · · ·                                                                         |
| 登録ボタンを押して、ユーザー規約およびプライバシーボリシーに同意します<br>ユ <u>ーザー規約、プライバシーボリシー</u> 「wBuyBuy.comからの連絡を受けるこ<br>と」につい、私は理解し、同意します。 |
| ユーザー登録                                                                                                    |

#### 关于用户名

用户名是英文或者英文和数字的组合 用户名将成为用户主页网址的一部分 例如、用户名如果为 pandaqq 个人页面的网址就是 http://www.wBuyBuy.com/user/pandaqq

#### 关于母语

在wBuyBuy采用多国语系统,多数商品都拥有多国语言的说明,为了给用户提供贴切信息,请选择您的母语,也就是您的第一语言。

### 其它语言

如果您还会其它语言,也请选择。 (如果您销售产品的话,可以根据现在的设定,输 入多国语说明,之后在您的个人页面的个人信息 中也可以更改)

# 用户个人页面

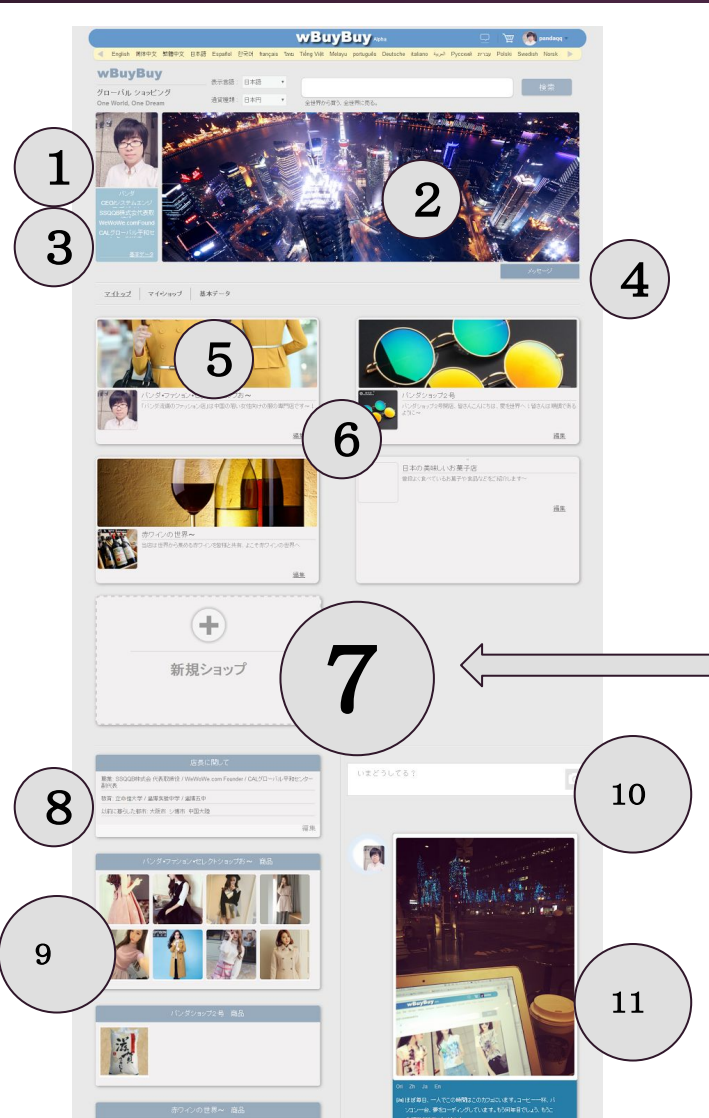

- 1) 负责人头像或者logo
- 2) 页面封面(形象宣传)
- 3) 个人职务, 或者法人基本信息
  - 4)站内信,其它用户可以直接点击此处给您发站内信
  - 5)您的店铺一览(每位用户都可以开设一个以上的店铺)
  - 6) 店铺编辑连接(点击连接后,可以重新编辑店铺的基本信息)
  - 7) 点击此按钮可以新建一个店铺(点击后,请输入店铺名,店铺介绍等基本信息)
  - 8) 用户基本信息介绍(为了提高, 商家的可信度, 此处填写的所有介绍信息, 将被公开)
  - 9) 店铺中最新上传的商品
- 10)可以更新个人的新鲜事,您可以用多种语言来写您的新鲜事,网站会根据来访者浏览器的语言来自动切换成他们可以读懂的语言内容
- 11)新鲜事一览

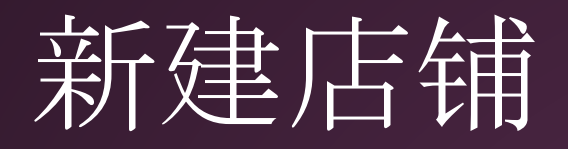

| 新体中文]    | [简体中文] |  |
|----------|--------|--|
| 3本語]     |        |  |
| inglish] | [日本語]  |  |

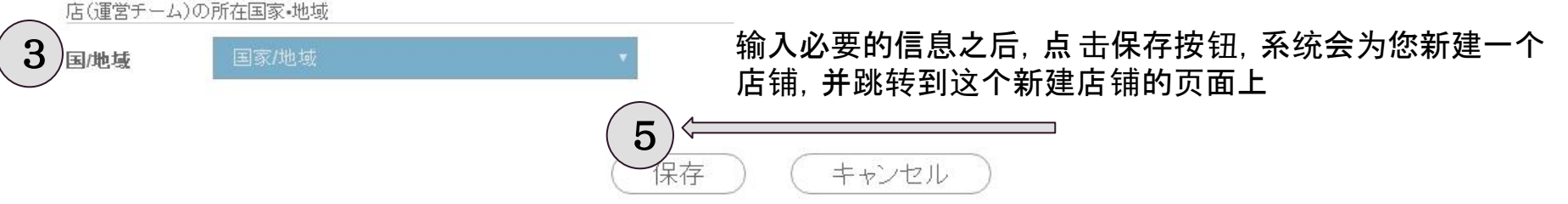

- 1) 店铺名, 可以用多国语言输入店铺名(客户访问时, 系统会根据其语言环境自动切换)
- 2) 店铺账号 是英文或者数字的组合,将会成为店铺网址的一部分
- 例如、设定了 pandaqqshop 为店铺账号, 店铺的网址就会是<u>wBuyBuy.com/</u>pandaqqshop

3) 国・地域はショップの所在地(商品の発送地でもあります。これを設定しないと、送料の自動計算はできないです) 4)ショップ説明、ショップについての文字紹介、複数の言語対応(相手の端末の言語に合わせて、切り替えます)

# 店铺页面

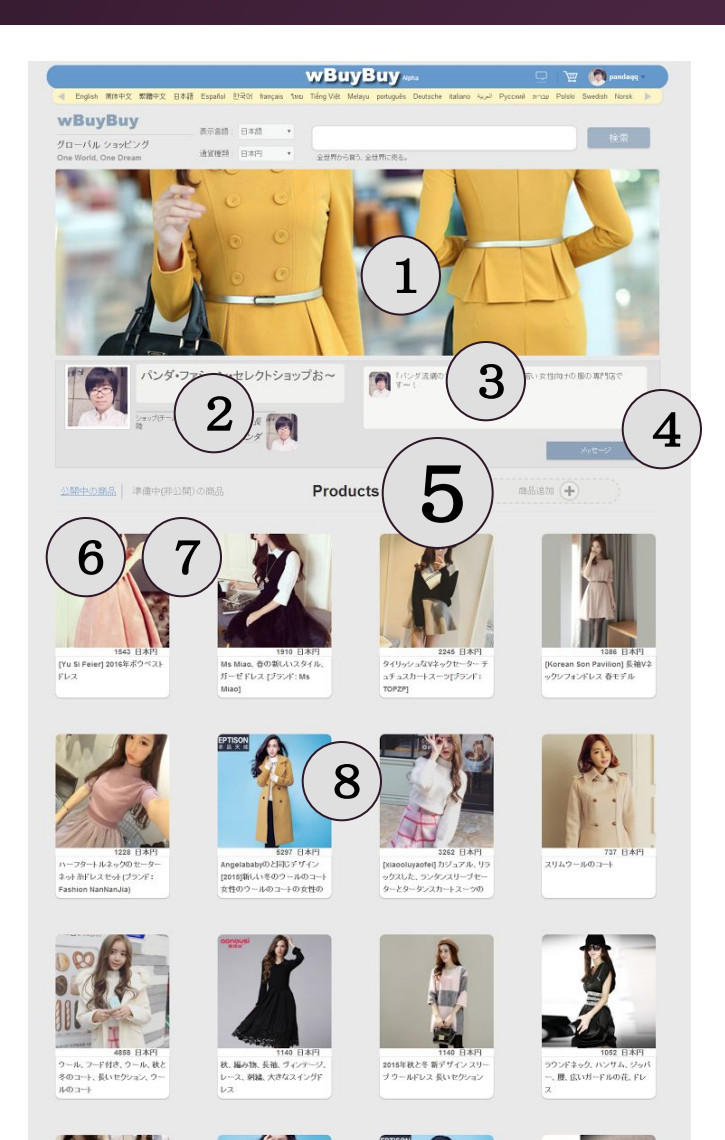

1)店铺封面(宣传店铺形象)

2) 店长个人页面(消费者可以点击查看

3) 店铺介绍

4)站内信 按钮, 消费者可以通过站内信直接给 您发送站内信息

#### 5) 商品追加按钮, 点击后, 可以登录新的商品

6)公开中商品链接(点击后可以显示公开中的商品)

7) 未公开商品链接(点击后,可以显示未公开商品)

※点击此链接后,会显示还在编辑中,还未公开的商品(只有店长才能看到)

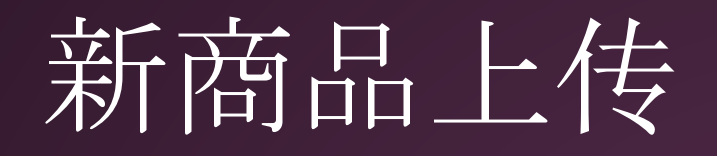

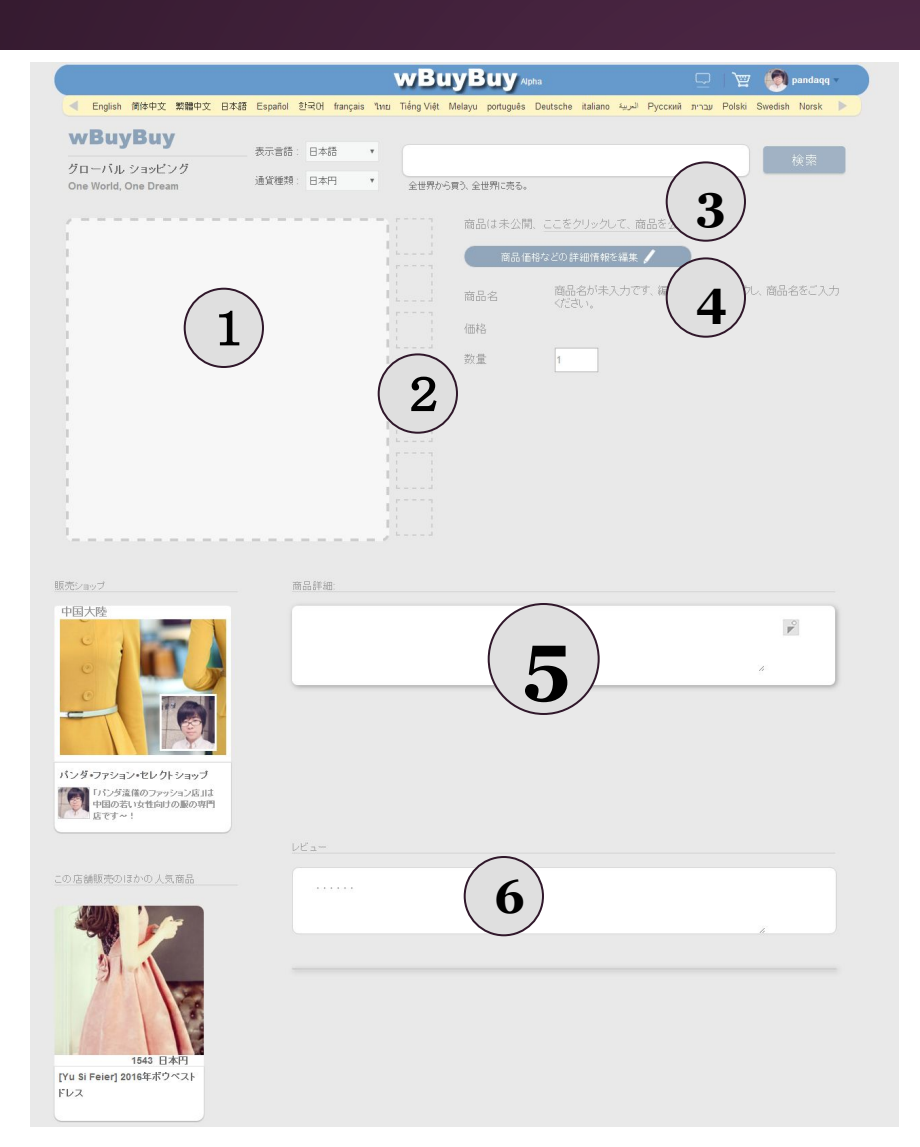

1) 商品照片

2) 商品其它角度的照片

**3)** 商品信息输入完毕后可以按此连接公开商品 , 或者下架商品

**4)** 商品基本信息编辑按钮,可以点击此处设定 商品基本信息,如(商品名,商品价格等)

5) 写商品说明

6) 消费者可以针对商品写自己的感想评语

# 新商品上传

| 商品名     |    | オブション |    |
|---------|----|-------|----|
|         | 編集 |       | 編集 |
| 価格      |    | 在庫    |    |
|         | 編集 |       | 編集 |
| 配送業者リスト |    |       |    |
|         | 編集 |       |    |
| 商品基本情報  |    |       |    |
|         | 編集 |       |    |
| 配送料     |    |       |    |
|         | 編集 |       |    |
| 商品カテゴリー |    |       |    |
|         | 編集 |       |    |
| HSコード   |    |       |    |
|         | 编集 |       |    |
|         |    |       |    |
|         |    |       |    |

配送者リスト:

保存 ) (キャンセル

(デフォルト的には、UPS,DHLなどの主要国際物流会社は入っています。ご自身でもよく使われている物流 会社を登録することはできます

配送料: wBuyBuyは「送料プラン」という概念を使っています。1つの送料プランには、複数の物流会社が入ってまして、それぞれの物流会社の送料を設定することはできます

# 新商品上传 - 商品名自动翻译

| 商品名    |                                                                                                    |                                    |
|--------|----------------------------------------------------------------------------------------------------|------------------------------------|
| 簡体字中国語 |                                                                                                    | 可以用多种语言                            |
| 日本語    | 鉛筆                                                                                                    |                                    |
| 英語     |                                                                                                    |                                    |
| 韓国語    |                                                                                                    |                                    |
|        | <b>言語</b> <ul> <li> </li> <li> </li> <li></li></ul> |                                    |
|        | 自動翻訳                                                                                                    |                                    |
|        | 自動翻訳                                                                                                    | 按下自动翻译连接<br>——目                    |
| 日本語    | 語 <ul> <li>   語を基準言語として </li> </ul>                                                                                                    | 请选中您的基<br>翻)并点击 <u>自</u><br>会自动和这边 |

输入商品名

,会出现下面的操作栏

准语言(从哪种语言 动翻译其它语言 系统 会自动翻译约19种语言

# 运费设定

运费: wBuyBuy采用"运费套餐"这一概念(各种物流公司的运费组合的意思)。每个运费套餐中,都可以加入多家物流公司,分别设定每家物流公司的运费,供给消费者选择。每个店铺只能采用统一个运费套餐。

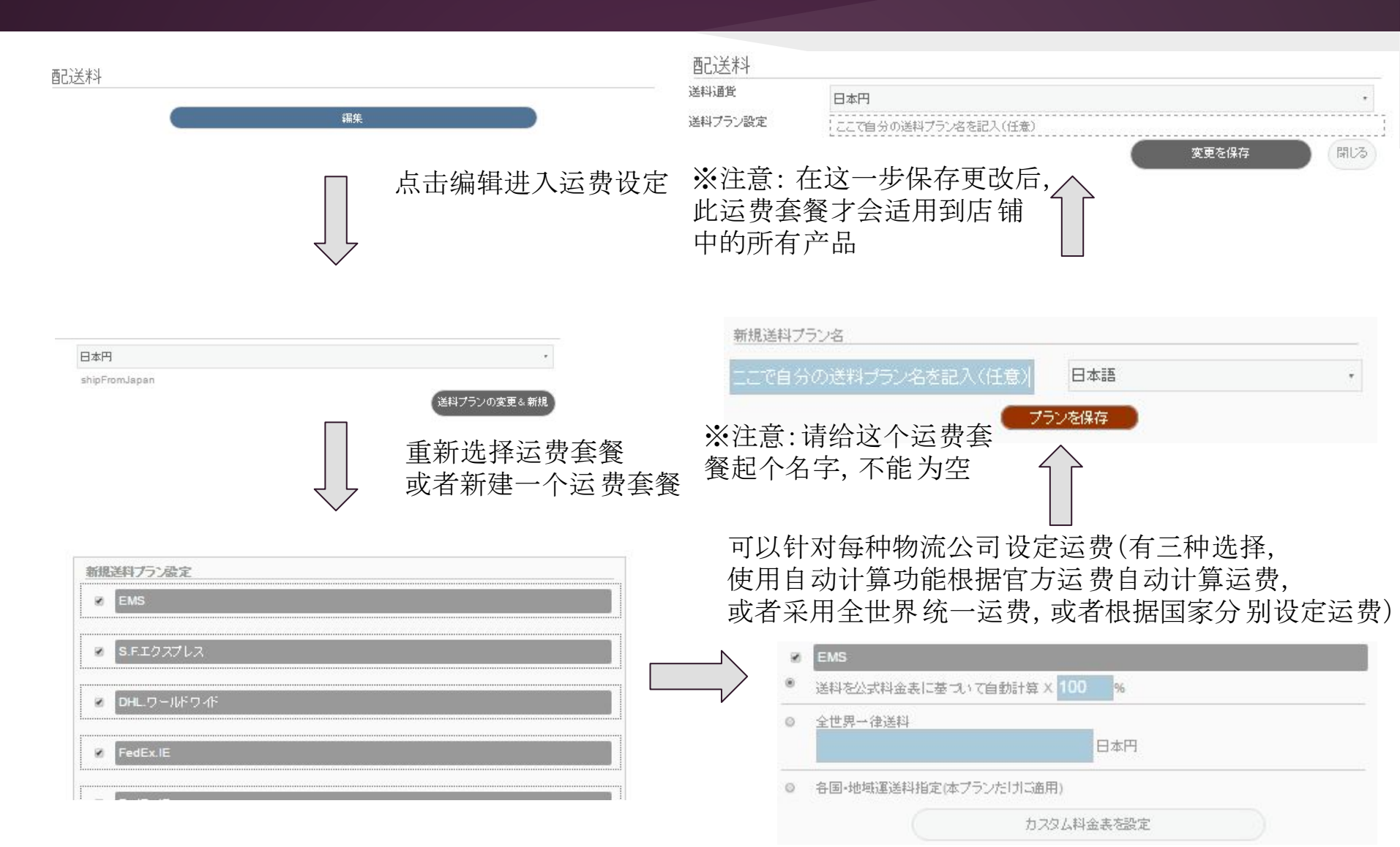

## 新产品上传-属性设定

#### オプション

| サイズ | 画像    | 画像    | 画像    | 画像    | 画像    | (+) |
|-----|-------|-------|-------|-------|-------|-----|
|     | 日本語 🔻 | 日本語 ▼ | 日本謡 🔻 | 日本語 🔻 | 日本語 🔻 | _   |
|     |       |       |       |       |       |     |

# ● 画像 画像 画像 画像 画像 画像 日本課▼ 日本課▼ 日本課▼ 日本課▼ 日本課▼ 日本課▼

正味重量

| 画像    | 画像    | 画像    | 画像   | 画像    | ( |
|-------|-------|-------|------|-------|---|
| 日本謡 🔻 | 日本語 🔻 | 日本語 🔻 | 日本語・ | 日本語 🔻 |   |
|       |       |       |      |       |   |

#### 比如,如果是衣服的话可以设定尺寸 如果,S M L

比如,如果商品有多种颜色, 也可以设定

比如,此款商品有不同重量等。

用户也可以自己设定其它属性

## 

#### 在庫

在庫設定 ● 在庫は十分にあります。 ● 具体的に設定 如果您有十分充足的库存,没有 库存的担心的话,您可以选择, 我有充足的库存(无限)

#### + r=

| 住厚    |           |               |                                                  |
|-------|-----------|---------------|--------------------------------------------------|
| 在庫設定  | ● 在庫は十分にあ | ります。 ● 具体的に設定 | 您也可以设定具体的库存数                                     |
| 総在庫数  | 10        |               | 总库存数                                             |
| 組み合わせ | サイズ ・ S   | • X 色 • 白 •   | 可以根据不同的属性,以及不同的属性的组合,设定库存                        |
| 在庫    | 5         | (整数)          | (比如一件衣服 S号的白色有5<br>件, S号的黑色有3件, M号的<br>——白色有2件等) |

# 新产品上传-公开商品

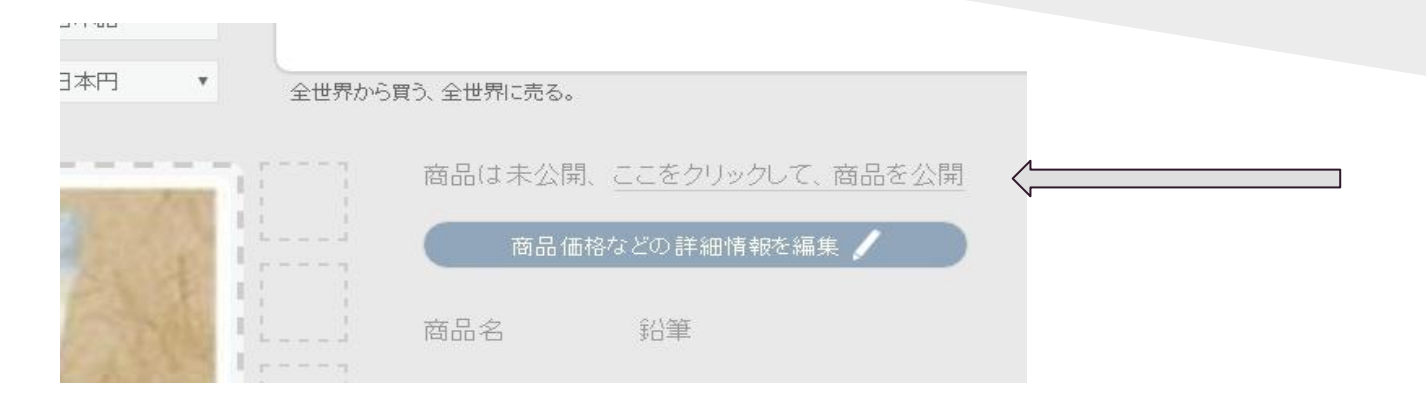

新商品信息输入完毕 后,可以通过此处链接 公开商品。(对于公开 中的商品,也可以通过 此链接来下架)

未公开的产品,可

以在此处查看

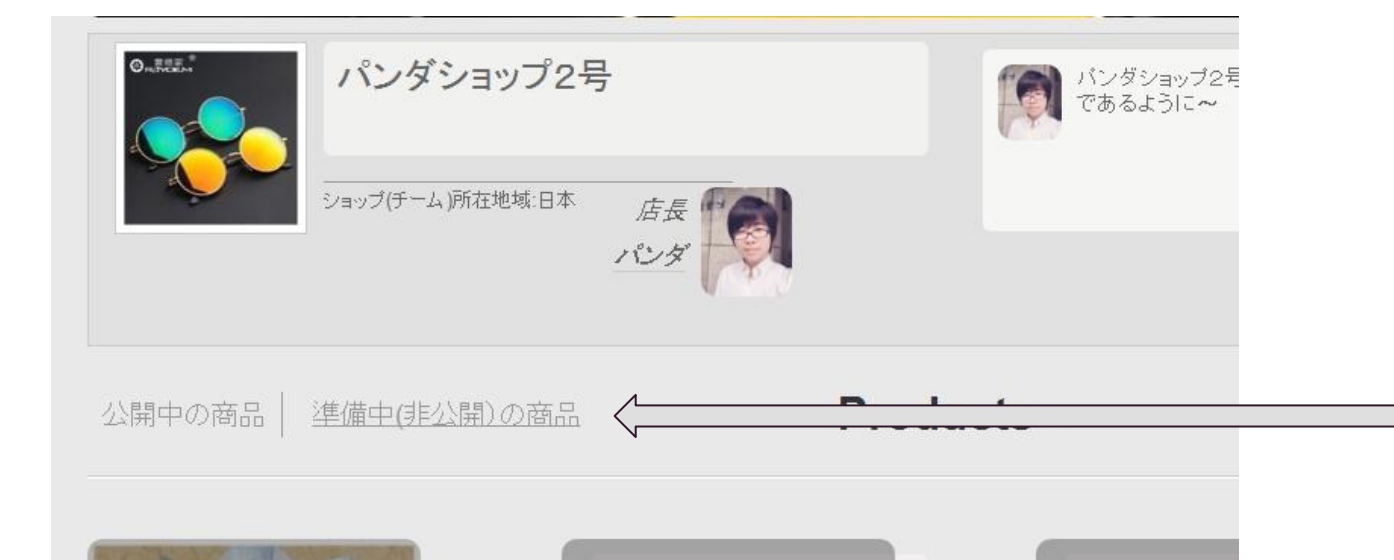

# 管理界面-订单管理&销售额管理

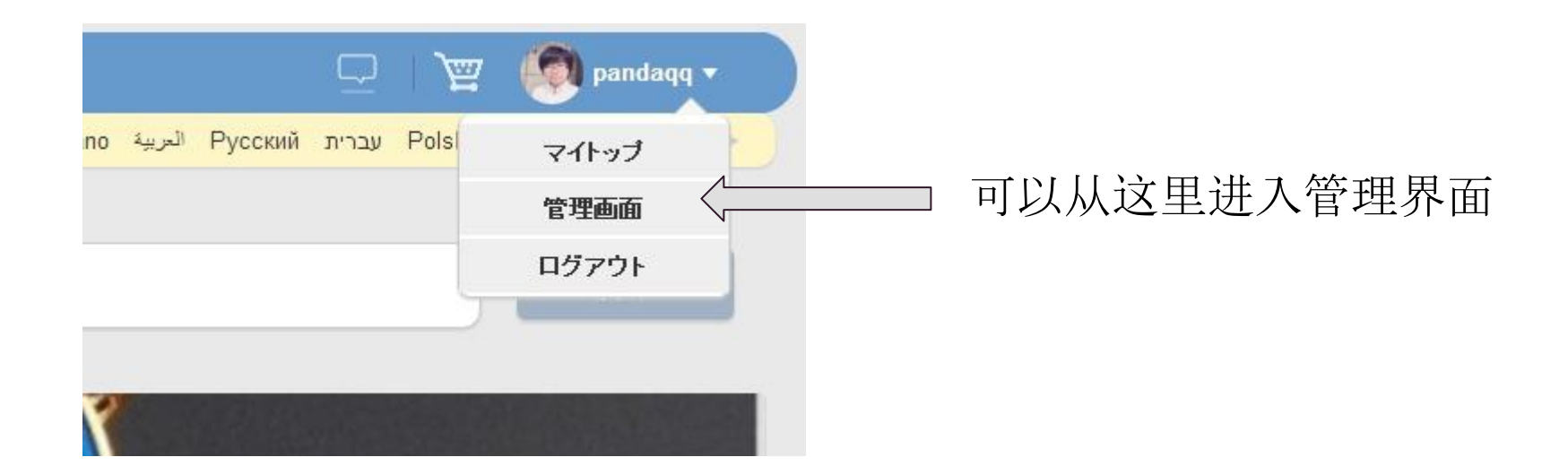

## 管理界面-订单管理&销售额管理

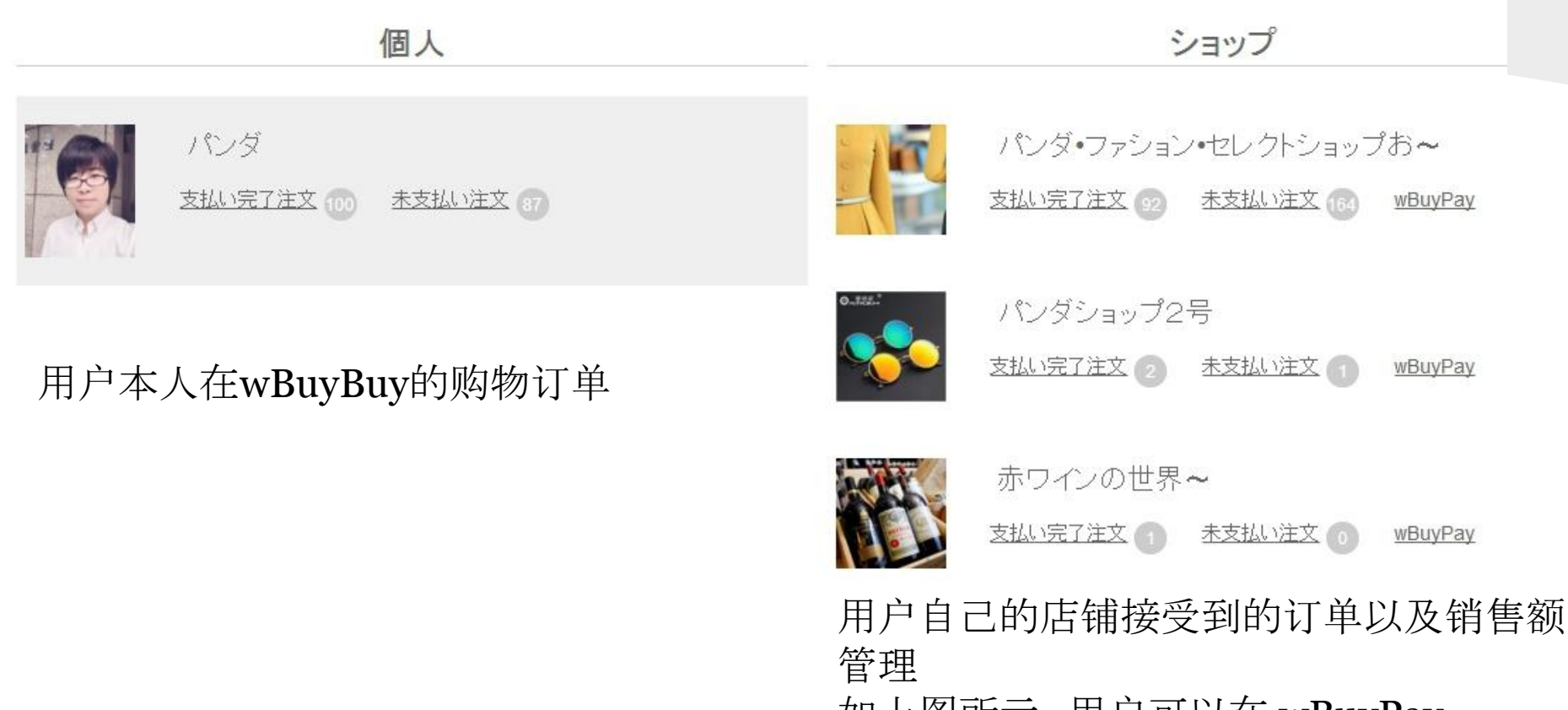

如上图所示,用户可以在wBuyPay (wBuyBuy的虚拟存折)页面中确认自己账 户的货款以及申请提现到自己真实的银行 账户中。

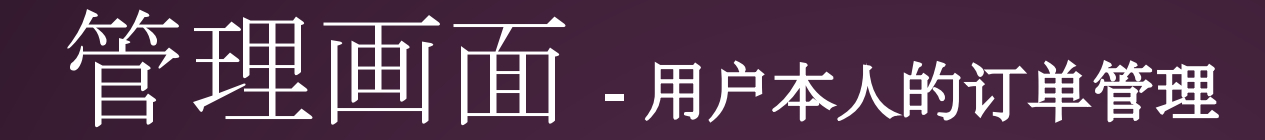

用户如果购买了商品,可以在管理界面确认自己的订单

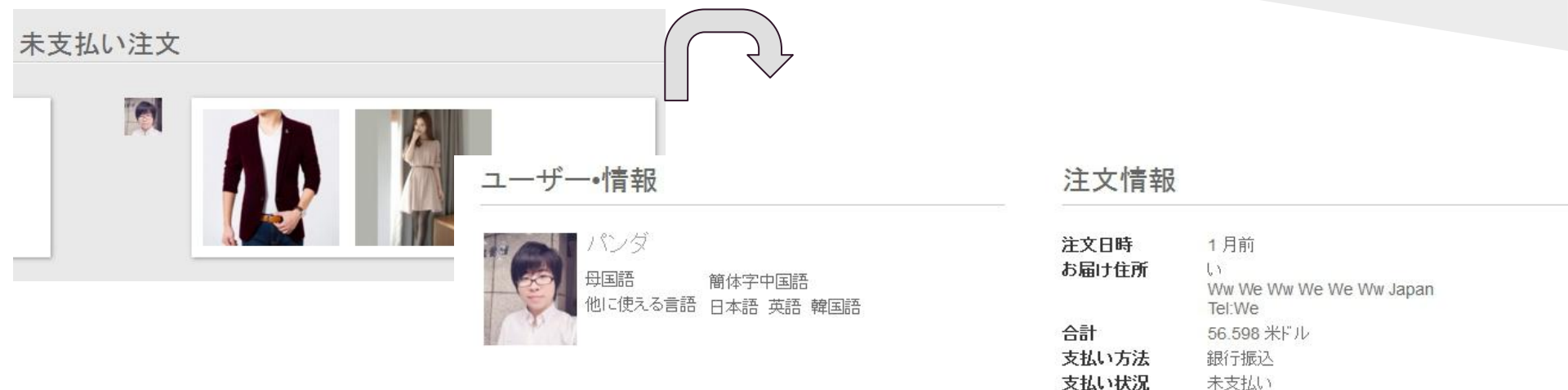

#### 商品リスト

| グループ発送元地:中国大陸      |         |                               |
|--------------------|---------|-------------------------------|
| - 配送グルーブ 1 (まとめ配送) | 配送状況:   | 配送情報はまだありませ <b>追跡番号:</b><br>ん |
|                    | 追跡URL : |                               |
|                    |         | 可以在此处确认商品的发货情况                |

注文変更

この注文をキャンセル

可以通过取消订单链接,取消订单

## wBuyPay(虚拟存折) 货款管理

#### ショップ

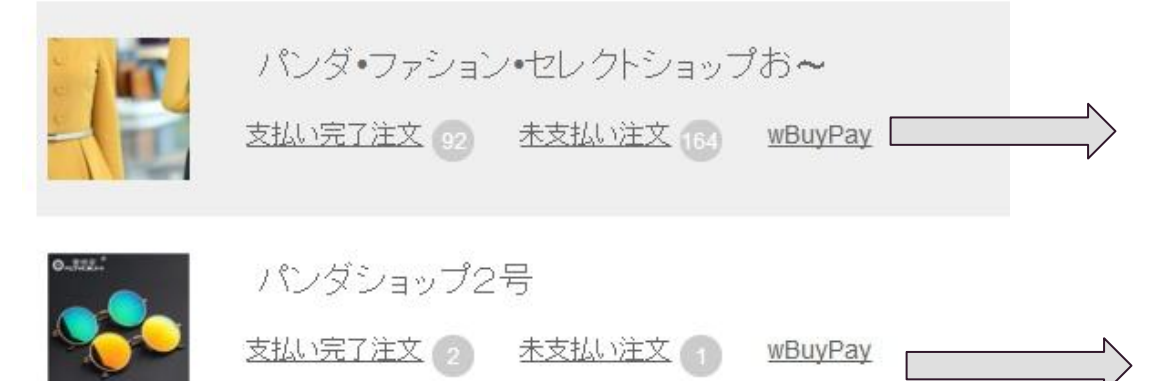

每个店铺都有一个 wBuyPay(wBuyBuy上的店铺的 虚拟存折)

可以确认货款,以及申请提现到 自己的银行账户中

wBuyBuy成交手续费为 5%, 收款为 0%~5% (一部分支付方式如 PayPal, 收款手续费为5%+0.4美元)

## wBuyPay(虚拟存折) 货款管理

|                            | パンダ・       | ファション・セレク              | アトショップお    | ~           |      |      |
|----------------------------|------------|------------------------|------------|-------------|------|------|
| 浅高&入金 引き出し ─────<br 〔款余额确认 | 提现申请       |                        |            |             |      |      |
| <u> 桟高(他の通貨アカウン)</u>       |            | 入金履歴                   |            |             |      |      |
| ЖFIL                       | 8416 USD   | 日付                     | 金額         | 引き出しの<br>可否 | 説明   | 関連   |
| 日本円                        | 130749 јру | 2015-12-24<br>07:26:54 | 249.34 HKD | ロック中        | 商品販売 | 注文!! |
|                            |            | 2015-12-24             | 139.09 HKD | ロック中        | 商品販売 |      |

如果客户没有收到商品,或者没有得到客户的关于商品是否满意的确认,货款将处于暂时上锁不能取现的状态。如果通过物流公司的货单查询到客户已经签收,并且在5个工作日内没有提出异议的情况下,货款会被解除上锁,成为可以提现状态

## wBuyPay(虚拟存折) 提现

#### 向自己设定的银行账号中申请提现

|                      | 振り込み |                                       |
|----------------------|------|---------------------------------------|
| 日本円 残高: 130749 JPY * |      | 新しい振り込み先を登録                           |
| 振込金額<br>20000 日本円    |      | 您可以在这个下拉菜单中选择新建一个新的收款账号,来登记一个新的您的银行账号 |

汇款历史记录,查看您曾经的提现记录(并可以查看提现申请的处理情况,以及取消体现申请)

| 振込履歴 |    |        |       |         |      |    |    |  |
|------|----|--------|-------|---------|------|----|----|--|
| ID   | 日付 | 引き出し金額 | 振込先口座 | 引き出し手数料 | 両替処理 | 状況 | 操作 |  |

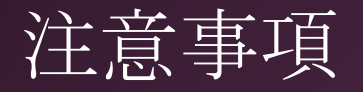

#### 关于支付和货款

**消费者支付货款后, 商家发货, 收到的货款由我们平台暂且保管, 在消费者收到货物确认无误后, 商家可以申请提现。**(若物流公司显示消费者已经收到商品, 商家请务必将送货状态改为已经签收, 在5个营业日之内, 消费者没有进行投诉的情况下, 商家可以申请提现)

#### 商家请注意

**商家需要随时更新发货状态:比如,已经在准备发货,以及已经发货,以及已经签 收(**若物流公司显示消费者已经收到商品,商家请务必将送货状态改为已经签收, 不然无法申请提现)

商家发货后,请务必在管理界面的,相关订单信息中,填写物流公司的货单号码, 并填写可以在在网上查询的URL网址

商家在登录新商品的时候,请务必设定商品重量,单位是千克,比如300克的产品,您需要输入 0.3,为确保运费计算系统可以正常工作,请只输入数字。三边长的单位为厘米,为了确保系统计算运费,请务必输入正确的商品重量和长度的数字(请只输入数字,如2千克的话,请只输入数字 2

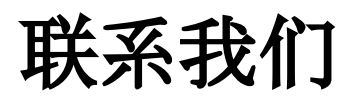

SSQQB株式会社

负责人:张永强

Email: <u>info@wBuyBuy.com</u>

Line : pandaqqline

weChat/QQ: 379737669

〒550-0005 大阪府大阪市西区西本町1-12-19 清友ビル 405 号